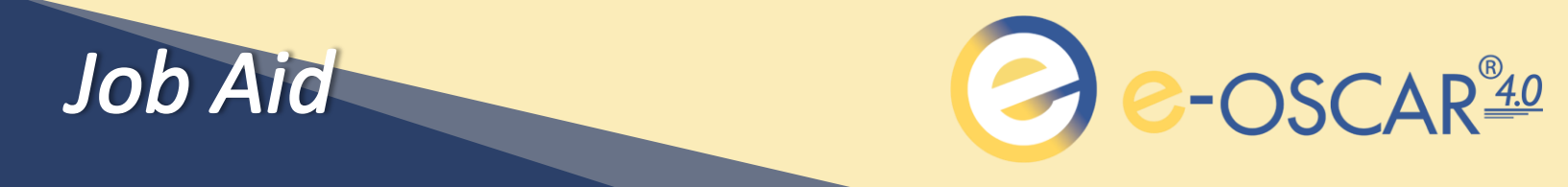

## **EMAIL-BASED MULTIFACTOR AUTHENTICATION**

The instructions below explain how to log into the e-OSCAR System in situations where a Data Furnisher has enabled Multifactor Authentication with email delivery of the one-time password.

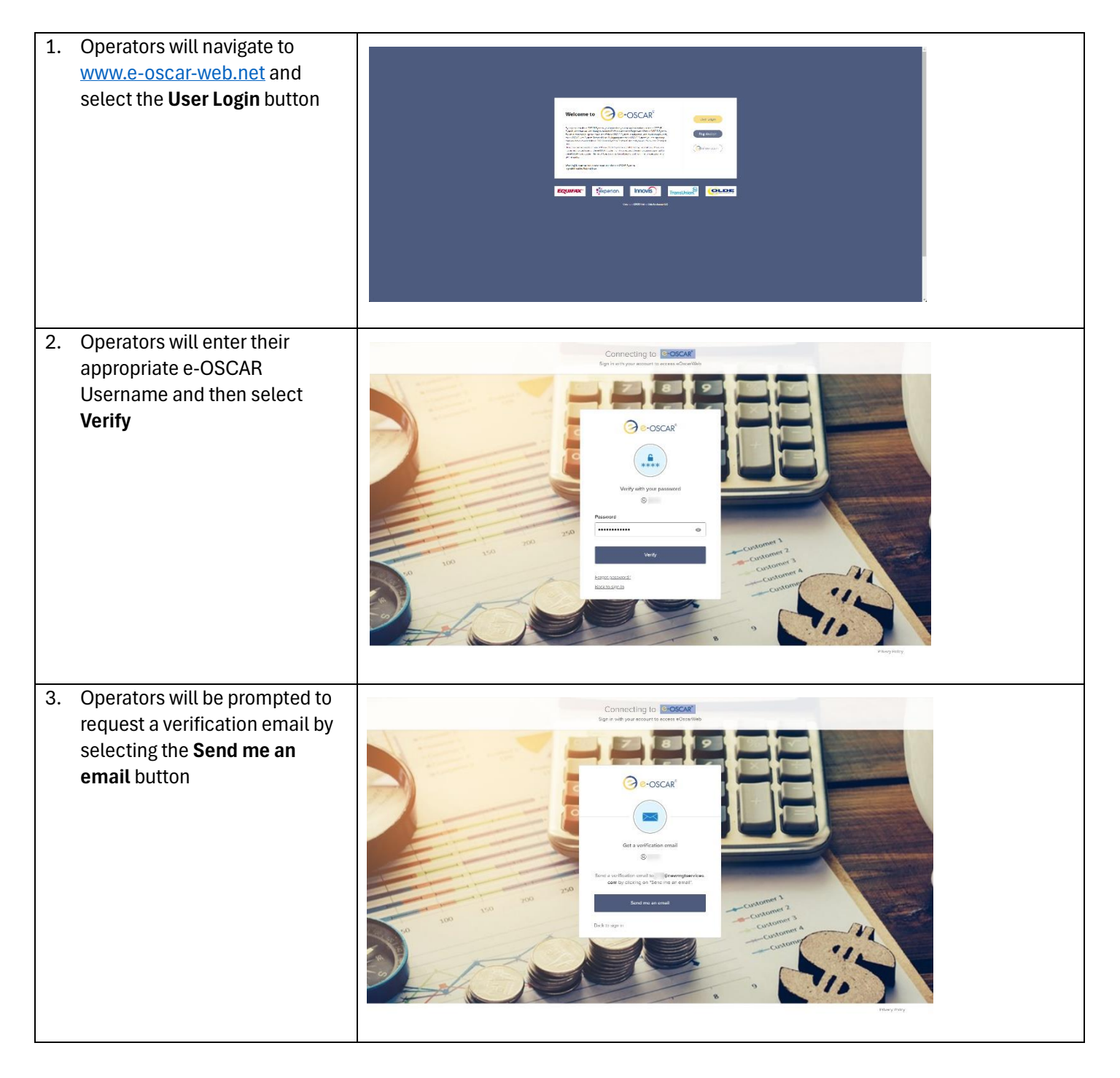

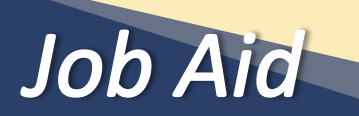

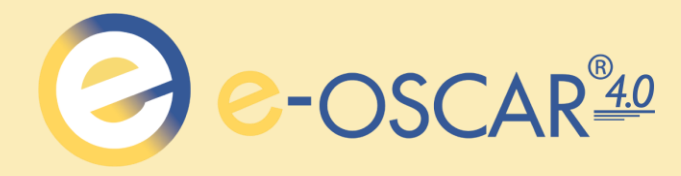

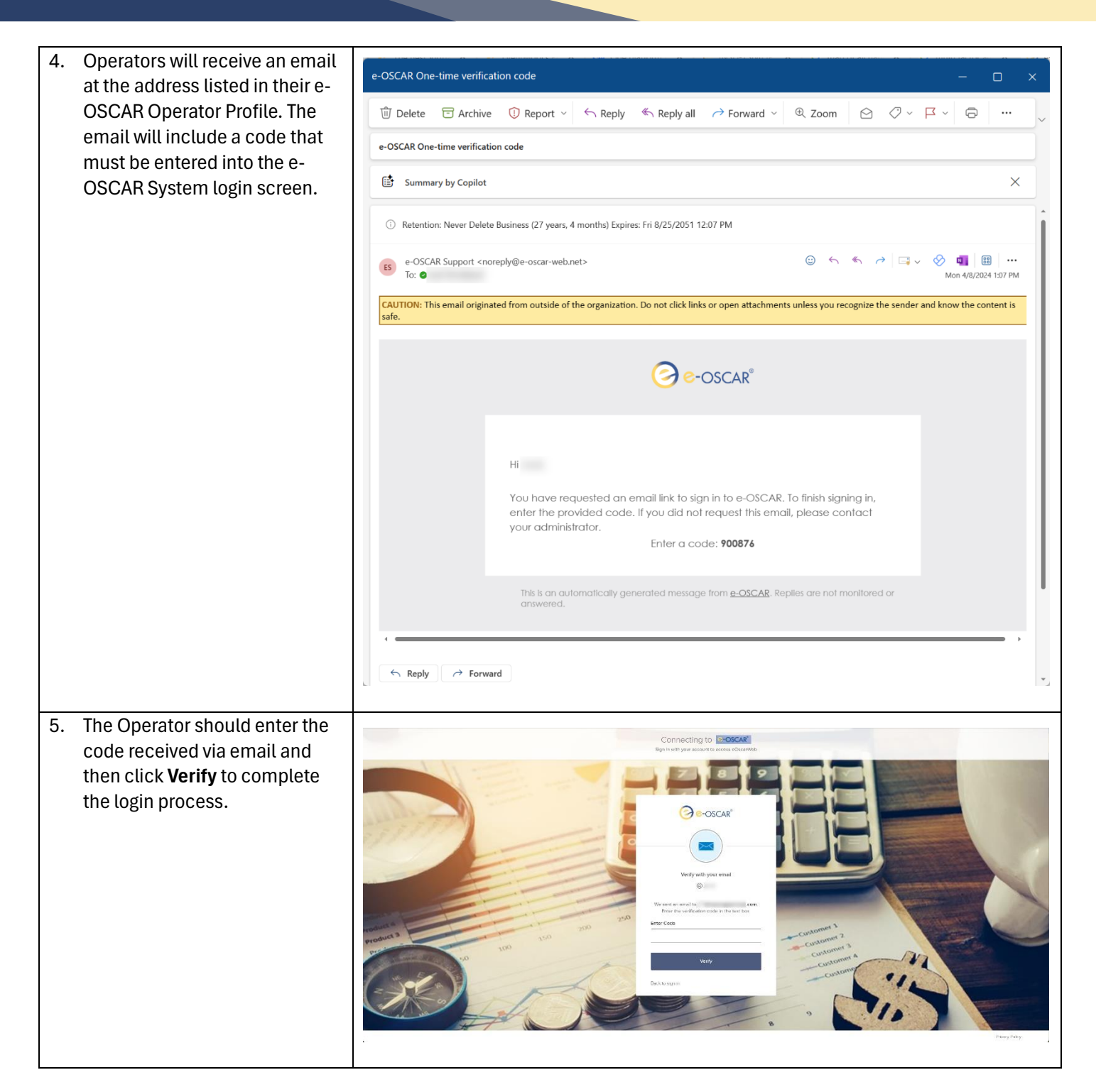